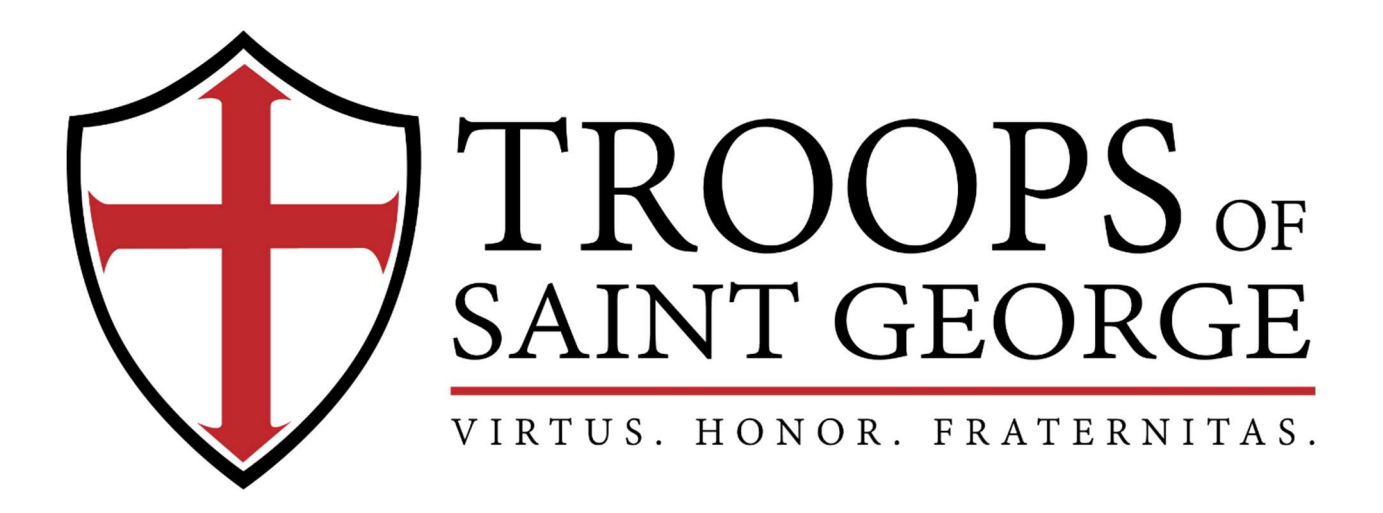

# Captain's Portal / Website Instructions

Published by the Troops of Saint George

P.O. Box 80044 ~ Keller, TX 76244

# Table of Contents

| Captain Creating a Registered Adult Member of their Troop | 2 |
|-----------------------------------------------------------|---|
| Update Troop info by Captain                              | 3 |
| Additional Member Payment by Captain                      | 4 |
| Coupon Codes used in Payment                              | 5 |
| F.A.Q.'s                                                  | 6 |
|                                                           |   |

## Captain Creating a Registered Adult Member of their Troop:

When logged in as Captain, go to Members tab. Click "Create Member".

Benefits of adding local troop members: access to troop pictures, access to troop documents, Captain's ability to send message through website to troop, access to National level documents and future National newsletter.

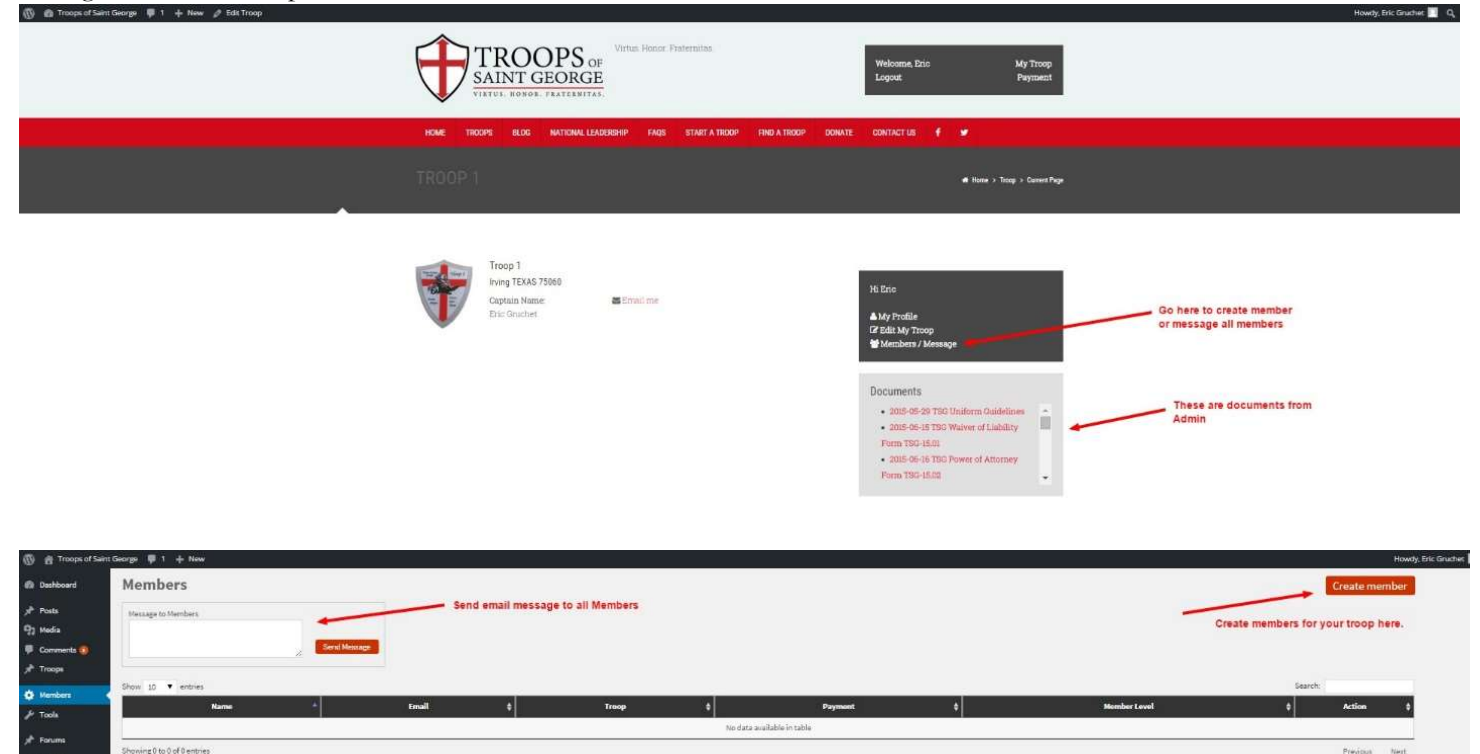

| Virtue Honor Fratemitas                                                             | Welcome, Eric My Troop<br>Logout Payment                              |
|-------------------------------------------------------------------------------------|-----------------------------------------------------------------------|
| HOME TROOPS BLOG NATIONAL LEADERSHIP FAQS START A TROOP                             | FND A TROOP DONATE CONTACTUS 🕈 🎔                                      |
| MEMBER REGISTRATION                                                                 | 🕫 Home > Member Registration                                          |
| Register a member to your troop <b>#Troop 1</b>                                     | Create member profile and then email username and password to member. |
| FIRST NAME *                                                                        |                                                                       |
| LAST NAME *                                                                         |                                                                       |
| EMAIL*                                                                              |                                                                       |
| CONFIRM EMAIL *                                                                     |                                                                       |
| PASSWORD *                                                                          |                                                                       |
| CONFIRM PASSWORD *                                                                  |                                                                       |
| Register                                                                            |                                                                       |
| TROOPS:<br>MANY DEFINE<br>S20 F Une St #00044<br>Keller, TX 70244<br>(817) 623-9707 |                                                                       |

Troops of Saint George

Captain's Portal / Website Instructions Rev. 5.3.2025 \* Subject to Change / Verify current revision against National Website \*

# Update Troop info by Captain:

When logged in as Captain, go to TROOPS tab on background dashboard or "Edit My Troop" on Troop Page on front site. Please keep relevant and updated along the way.

| 🕼 🛱 Troops of Sain                | tGeorge Ŏ2 ₱1 + New YewTroop VHEPo                                                                                  |                                                | Howdy, Ron Pereira 🔲                |
|-----------------------------------|----------------------------------------------------------------------------------------------------|------------------------------------------------|-------------------------------------|
| 🔛 WP Engine                       | Edit Troop Add New                                                                                                  |                                                | Screen Options * Help. *            |
| Deshboard                         | This theme recommends the following plugins: Envoto Wordpress Toolkir and Woocommerce.                              |                                                | 0                                   |
| 97 Posts<br>93 Media              | Begin installing plugins   Dismiss this notice                                                                      |                                                |                                     |
| Pages                             | Troop 1 Troop Number here                                                                                           |                                                | WPUF Form                           |
| Comments                          | Permalisk http://troopsdsaintgeorge.org/troop112/ Eds. Vee Troop Get Section                                        | ALWAYS remember to update!!!!                  | - •                                 |
| Troops                            | 92 Add Mecka OC II Imant shorecose III Add Form                                                                     | Visual Test                                    |                                     |
| Add New                           | B I == ⊨ ⊨ 44 - № 2 ± ∰ Resider •                                                                                   | ×                                              | Publish +                           |
| Field Groups                      | Troop History, mission statement, etc. here                                                                         |                                                | Status: Published Edit              |
| Captains                          |                                                                                                    |                                                | (B) The big: Public Bills           |
| ₽ Appearance                      | "You can also use "Add Media" to insert a troop image into the content here                                         |                                                | Published 01 4 6, 2015 @ 20:24 Edit |
| 🖉 Plugins 🔕                       |                                                                                                    | Image for Troop<br>listing                     | Move to Trash                       |
|                                   |                                                                                                    |                                                | Featured Image +                    |
| Settings                          |                                                                                                    |                                                |                                     |
| Revolution Sider                  |                                                                                                    |                                                | Theop 1                             |
| Oser Prontend     Profile Builder | West source a                                                                                                    | Late enned by Admin on July 6, 2015 at 1228 pm |                                     |
| Ji <sup>®</sup> Forums            | Authors  Cicit as a science there. Prove a shares their order. Cicit as Remains a sense of some                     | *                                              | Text Trace                          |
| Store Locator Plus                | Inc Gruther                                                                                                    |                                                |                                     |
| Visual Form                       | Search for an author                                                                                                |                                                |                                     |
| O Full Stripe                     |                                                                                                    |                                                |                                     |
| O Collapse menu                   | Troops Info                                                                                                    | *                                              | Remove featured image               |
|                                   | 2030 East State Highway 356 Address of parish here. This address will be seen only by Admin. Not displayed on site. |                                                |                                     |
|                                   |                                                                                                    |                                                |                                     |
|                                   |                                                                                                    |                                                |                                     |
|                                   | TEMS                                                                                                    |                                                |                                     |
|                                   |                                                                                                    |                                                |                                     |
|                                   | United States of America                                                                                            |                                                |                                     |
|                                   | 7500                                                                                                    |                                                |                                     |
|                                   |                                                                                                    |                                                |                                     |
|                                   | Eric Gruches                                                                                                    |                                                |                                     |
|                                   | Captain Small                                                                                                    |                                                |                                     |
|                                   | (upair Prone)                                                                                                    |                                                |                                     |
|                                   | 2142130216 Again, not available to public.                                                                          |                                                |                                     |
|                                   | Documents for Admin                                                                                                 |                                                |                                     |
|                                   | Decument Add documents here for ADMIN to be able to viewidownload                                                   | 0                                              |                                     |
|                                   | E Doument                                                                                                    | * X                                            |                                     |
|                                   | Add Documers                                                                                                    |                                                |                                     |
|                                   | Payment To turn on payment notification reminder. They will not have ability to pay online, only a reminder.        |                                                |                                     |
|                                   | Amount<br>Enter amount                                                                                              |                                                |                                     |
|                                   | Show Notification in Member Page Click "on" here                                                                    |                                                |                                     |
|                                   |                                                                                                    |                                                |                                     |
|                                   | Events Aver                                                                                                    |                                                |                                     |
|                                   | Add events to be listed for members on troop page nere.                                                             | 0                                              |                                     |
|                                   | Photo Sullary                                                                                                    |                                                |                                     |
|                                   | Photo Gallery Add images for member seen gallery here.                                                              | 0                                              |                                     |
|                                   | II Protes                                                                                                    | * X                                            |                                     |
|                                   | Add Proms                                                                                                    |                                                |                                     |
|                                   | Downloads                                                                                                    | *                                              |                                     |
|                                   | Files Upload documents, forms, etc. here for MEMBERS to have available on their profile.                            | 0                                              |                                     |
|                                   |                                                                                                    |                                                |                                     |
|                                   | Revolution Silder Option                                                                                            | *                                              |                                     |
|                                   | Coord State Figure Up T Reed Inis:                                                                                  |                                                |                                     |
|                                   |                                                                                                    |                                                |                                     |
|                                   | Thank you for creating with <b>Routifress</b>                                                                       |                                                | Version 4.7.2                       |
|                                   |                                                                                                    |                                                |                                     |
|                                   |                                                                                                    |                                                |                                     |

### Additional Member Payment by Captain:

Under profile information, go to "Payment tab"

| 🗊 🚳 Troops of Saint George 🔿 2 📮 1 ∔ New 🥒 Edit Page VFB Pro         |                                                            |                                                    |                                                     | Howdy, Ron Pereira 📃 🛛 🤇 |
|----------------------------------------------------------------------|------------------------------------------------------------|----------------------------------------------------|-----------------------------------------------------|--------------------------|
|                                                                      | Virtus Honor Fraternit<br>NT GEORGE<br>HONOR. FRATERNITAS. | tas<br>Welcome Ron<br>Logout                       | Dashbourd i Downloads<br>Payment Late payments here |                          |
| HOME TROOPS                                                          | BLOG NATIONAL LEADERSHIP FAQS STAR                         | RT A TROOP FIND A TROOP DONATE CONTACT US <b>f</b> | ×                                                   |                          |
| PAYMENT P                                                            | ORTAL                                                      |                                                    | el Hana > Payment Partal                            |                          |
| Hello Ron Pereira, Ple                                               | ase complete your payment below;                           |                                                    |                                                     |                          |
| CARD HOLDER'S NAME                                                   | Name                                                       | Do you have coupon ?                               | Owner Ask Admin for Coupon codes as needed.         |                          |
| EMAIL ADDRESS                                                        | ron.pereira@tsghq.org                                      | contras conn                                       |                                                     |                          |
| PAYMENT AMOUNT (SS)                                                  | 10.00 Amount to be paid                                    | 1                                                  |                                                     |                          |
| VHAT IS THE BREAKDOWN<br>OF CADETS/ADULTS THAT<br>YOU ARE PAYING FOR | List of                                                    | cadet numbers, etc.                                |                                                     |                          |
| TROOP NUMBER                                                         | Тгоор                                                      | ) #                                                |                                                     |                          |
| CARD NUMBER                                                          |                                                            |                                                    |                                                     |                          |
| CARD EXPRIV DATE<br>(MM/YYYY)                                        |                                                            |                                                    |                                                     |                          |
| CARD CVV                                                             |                                                            |                                                    |                                                     |                          |
|                                                                      | MARCI ATMENT                                               |                                                    |                                                     |                          |

This payment portal is for the below scenario from *Page 8 of the TSG Officer's Manual*, and the amount entered is completely <u>manual</u>. An important step to remember, please include a descriptive number of youth (by patrol level) and adult members the payment is registering for your troop, so we may update your troop census accurately (fourth box down to the left above; free text field).

#### What about members who join our troop later in the year?

TSG allows for a reduction of dues for members joining a troop on or after 6 months from the beginning of your troop's charter year cycle. The annual dues are reduced to US \$30 per registered member. Members who join after a troop is chartered, but within the first 6 months of the troop's charter year cycle, will be required to pay their full national dues of US \$40. Please note: ALL members are still afforded all the same benefits, such as accident insurance, patches, and shields as registration and payment are received.

As members join after the annual chartering process, collect the dues and send payment via the preferred online Captain's portal (above).

# Coupon Codes used in Payment:

These coupon codes are used when the following scenario from *Page 8 of the TSG Officer's Manual* applies for your troop at any point in registering members:

• Maximum in annual national dues per family per chartering year is 3 registered members.

The numbers below simply apply to the quantity your troop is discounting its total fees to ensure the above threshold per family is not exceeded. For example, if your troop has three families of 7 (youth and adult), you would use a **TSGFAM12** discount code for a \$480.00 total discount for your troop's fees.

| Code     | Discount |
|----------|----------|
| TSGFAM1  | -\$40    |
| TSGFAM2  | -\$80    |
| TSGFAM3  | -\$120   |
| TSGFAM4  | -\$160   |
| TSGFAM5  | -\$200   |
| TSGFAM6  | -\$240   |
| TSGFAM7  | -\$280   |
| TSGFAM8  | -\$320   |
| TSGFAM9  | -\$360   |
| TSGFAM10 | -\$400   |
| TSGFAM11 | -\$440   |
| TSGFAM12 | -\$480   |
| TSGFAM13 | -\$520   |
| TSGFAM14 | -\$560   |
| TSGFAM15 | -\$600   |
| TSGFAM16 | -\$640   |
| TSGFAM17 | -\$680   |
| TSGFAM18 | -\$720   |
| TSGFAM19 | -\$760   |
| TSGFAM20 | -\$800   |
| TSGFAM21 | -\$840   |
| TSGFAM22 | -\$880   |
| TSGFAM23 | -\$920   |
| TSGFAM24 | -\$960   |
| TSGFAM25 | -\$1,000 |

# **Frequently Asked Questions**

#### How can I delete our troop's media / documents?

Once you have media in the library, you will click on the "Media" section of the backend dashboard, select the media item you would like to delete, as it brings the media up, you can then select ""Delete Permanently" in red at the bottom right hand corner of the screen. On the edit function for your troop page, you can also select the X to the right of that document / media and it will confirm that you would like to delete that item.

#### How can I set the order of our troop's media / documents?

After you upload any documents / media, you can set the order by dragging the document / media to the desired position in the edit function for your troop page on the backend site.

#### How can I change information for our troop's members without deleting them (i.e. email)?

Due to the limitations of the current TSG site and inability to limit edits for all users, please send any needed updates to <u>contact@tsghq.org</u>, and the updates will be completed coupled with a confirmation email the edit was completed.

#### Can we create albums and folders for our troop's picture media?

This functionality does not exist on the front facing gallery on the troop page with the current website build. That said, you do have the ability to manage files by year or dates, etc. on the backend dashboard. Again, this will not be reflected on the front facing site.